別紙1

## 医療機能情報報告の随時報告の手順

※ 推奨ブラウザは次のとおりです。

- ・Microsoft Edge(最新バージョンWindows10のみ)
- ・Google chrome (最新バージョン)

・Mozilla Firefox(最新バージョン)

・Safari(最新バージョン)

推奨環境以外での御利用や、推奨環境下でも利用者のWebブラウザの設定によっては、御利用できないもしくは正しく表示されない場合があります。

## 1 G-MIS (じーみす) にログイン

Google などの検索エンジンで、「G-MIS ログイン」と検索し、ログインページを開き ます。厚生労働省から指定されたユーザ名(アルファベットや数字で8桁)と医療機関が 設定したパスワードが必要です。

ログイン画面 URL : https://www.med-login.mhlw.go.jp/s/login/

<パスワードがご不明の場合>

ログイン画面の「パスワードをお忘れですか?」をクリックし、パスワードの再設定を 行ってください。ユーザ ID を入力すると、登録されたメールアドレスにパスワード再設 定用のメールが送信されます。再設定用のメールは、タイミングによっては、5~10分 かかることもあります。また、メールソフトによっては迷惑メールフォルダに分類される こともありますので、ご確認お願いします。

## 2 ユーザ基礎情報登録の確認

ログイン後、G-MIS(医療機関等情報支援システム)→オレンジ色の「ユーザー基礎情 報登録」をクリックし、担当者名とメールアドレスが正しく登録されているか確認します。 このメールアドレスが誤っていると、パスワードをお忘れになったときに、再設定ができ ません。

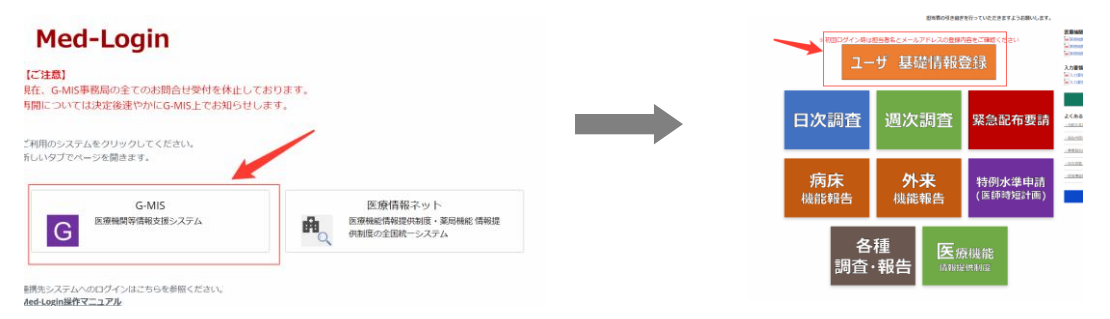

## 3 随時報告の提出

(1) 緑色の「医療機能情報提供制度」から「随時報告」を選択して随時報告を開始し ます。報告は、スマートフォンやタブレットでは報告ができませんので、パソコ ンでログインをしてください。

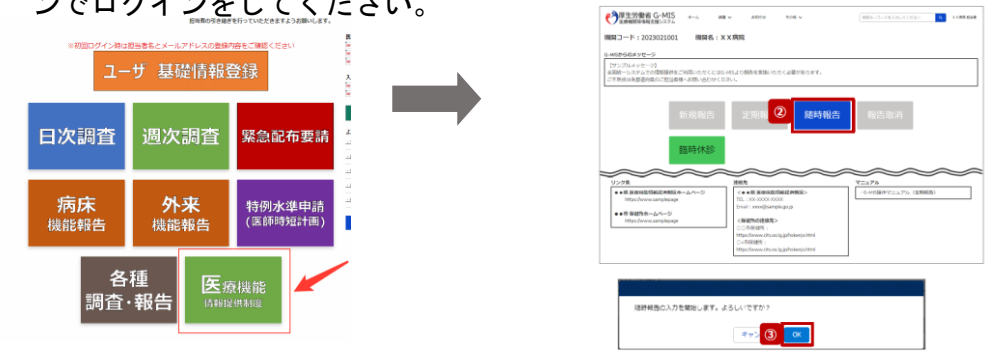

(2) 随時報告より先に定期報告を行っている場合、定期報告を取り消すようメッセージが表示されます。OK ボタンをクリックして、「報告取消」より、「定期報告」を

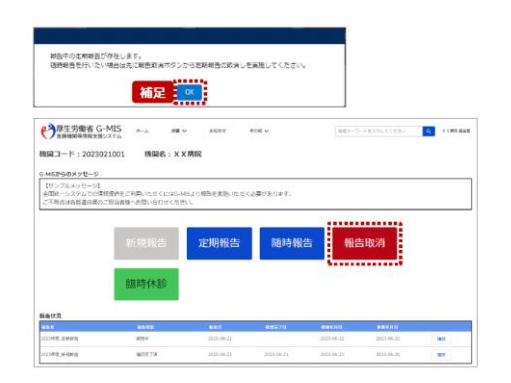

取り消してから、再度随時報告を 選択してください。

※定期報告の報告期間中であれば、定期報告 の中で修正して報告できます。

(3)随時報告は、報告の中の一部の報告項目について初期表示されています。
修正が必要な項目の青字の「入力」をクリックし、修正して登録をクリックします。

初期表示された表示項目に修正する項目がない場合は、右上の「報告項目切替」をク リックするとすべての項目を表示させることができます。

| 医療機関等情報支援システム                                                                       | ホーム                                                                                                    | 調査 🗸                                     | お知ら                     | ö⊎                | その他 🗸         |                   | 検索キーワードを入                                 | カしてください             | ٩     | X X病院 担当者                                                                                      |
|-------------------------------------------------------------------------------------|----------------------------------------------------------------------------------------------------|------------------------------------------|-------------------------|-------------------|---------------|-------------------|-------------------------------------------|---------------------|-------|------------------------------------------------------------------------------------------------|
| 2023年度_随時報告_20                                                                      | 0230623                                                                                                    |                                          |                         |                   |               |                   | 報告 3                                      | 補足                  |       | 8合項目切替                                                                                         |
| 正式名称 正式名称 (フリガナ)<br>X X病院 X X ビヨウイン                                                 | 所在地                                                                                                    |                                          | 報告状況<br>報告中             | 雜義状況<br>-         |               |                   |                                           |                     |       |                                                                                                |
|                                                                                     |                                                                                                    |                                          |                         |                   |               |                   |                                           |                     |       |                                                                                                |
| 各項目の入力を行う場合は、「入力」ボタンペ<br>入力状況のいずれかの項目が「入力完了」であ                                      | Eクリックし、各報<br>りることを確認し、                                                                                      | 告面面で内容を<br>「報告」ボタン                       | :入力してくださ<br>:をクリックして    | ು。<br>ください。       | 「報告項目切替」ボタンをグ | <b>ウリックすることで、</b> | 簡易報告と詳細報告を                                | 切り替えることが可能と         | となります | <i>t</i> .                                                                                     |
| 各項目の入力を行う場合は、「入力」ボタンペ<br>入力状況のいずれかの項目が「入力完了」でき<br>分類                                | とクリックし、各額<br>りることを確認し、                                                                                      | 当面面で内容を<br>「細告」ボタン                       | :入力してくださ<br> をクリックして    | い。<br>ください。<br>取日 | 「報告項目切替」ボタンをク | ウリックすることで、        | 簡易統治と詳細統治を<br>入力状況                        | 切り替えることが可能と<br>更新日時 | となります | t.<br>λħ                                                                                       |
| 各項目の入力を行う場合は、「入力」ボタンイ<br>入力状況のいずれかの項目が「入力完了」でき<br>分類<br>1.意味・運営・サービス・アメニティに関        | セクリックし、 各額<br>5ることを確認し、<br>1. (1) 基本情報                                                                      | 告面面で内容を<br>「報告」ボタン                       | :入力してくださ<br>ゆクリックして     | い。<br>ください。<br>項目 | 「報告項目切替」ボタンをう | クリックすることで。        | 植現報告と詳細報告を<br>入力状況<br>未入力                 | 切り替えることが可能と<br>更新日時 | となります | ち。<br>入力<br>入力<br>入力                                                                           |
| 各項目の入力を行う場合は、「入力」ボタンイ<br>入力状況のいずれかの項目が「入力完了」でき<br>分類<br>1世球・運営・サービス・アメニティに関<br>する事項 | <ul> <li>セクリックし、各額</li> <li>ロることを確認し、</li> <li>1.(1) 基本情報</li> <li>1.(1) 基本情報</li> </ul>                    | 告面面で内容を<br>「報告」ボタン<br>(診療科日)             | 入力してくださ<br>をクリックして      | い。<br>ください,<br>項目 | 「統告英田切益」ボタンをグ | ウリックすることで、        | <ul> <li>         ・<br/>・<br/>・</li></ul> | 切り替えることが可能と<br>更新日時 | となります | 5.<br>λ.1)<br>λ.2)<br>λ.2)<br>λ.2)                                                             |
| 各項目の入力を行う場合は、「入力」ボタンイ<br>入力状況のいずれかの項目が「入力完了」でき<br>分類<br>1世球・運営・サービス・アメニティに関<br>する事項 | <ol> <li>たクリックし、各額</li> <li>さことを確認し、</li> <li>1.(1) 基本情報</li> <li>1.(1) 基本情報</li> <li>1.(1) 基本情報</li> </ol> | 台画面で内容を<br>「報告」ボタン<br>(妙濃和日)<br>(沙濃和日) 詳 | 入力してくださ<br>をクリックして<br>補 | い。<br>ください。<br>項目 | 「総告項目切益」ボタンをク | <b>ウリックすることで、</b> | 基果報告と詳細報告を<br>、 フォセル<br>末入力<br>未入力<br>ホ入力 | 切り益えることが可能と<br>更新日崎 | となります | <ul> <li>λ.7.</li> <li>λ.7.</li> <li>λ.7.</li> <li>λ.7.</li> <li>λ.7.</li> <li>λ.7.</li> </ul> |

医療機能情報報告の新規報告について(2/3)

(4)登録が完了しましたら、ページ右側上部にある青字の「報告」をクリックします。 報告状況が「報告済」になったら終了です。

| 学厚生労働省 G-MIS<br>医療機関等情報支援システム                | ホーム 調査                         | ■ ✔ お知らせ                        | その他 🗸          | 权           | 素キーワードを入り           | Dしてください Q                                | X X病院担当 |
|----------------------------------------------|--------------------------------|---------------------------------|----------------|-------------|---------------------|------------------------------------------|---------|
| 2023年度_随時報告_20                               | 230623                         |                                 |                | 9           | <b>48</b> 8 318     | ション・ション・ション・ション・ション・ション・ション・ション・ション・ション・ | 報告項目切替  |
| 正式名称<br>X X病院<br>X X K E B D イン              | 所在地                            | 報告状況 凝聚状況<br>報告中 -              |                |             |                     |                                          |         |
| 項目の入力を行う場合は、「入力」ボタンを<br>力状況のいずれかの項目が「入力完了」であ | ロクリックし、各級告回面で<br>あることを確認し、「報告」 | 内容を入力してください。<br>ボタンをクリックしてください。 | 「報告項目切替」ボタンをク! | ノックすることで、館場 | 細告と詳細報告を            | 刃り替えることが可能となり:                           | ます。     |
| 分開                                           |                                | 項目                              |                |             | 入力構築                | 更新日时                                     | 入力      |
| 1.管理・運営・サービス・アメニティに閉                         | 1.(1) 基本情報                     |                                 |                | 入力完了        | 2023/06/23 11:40:50 | 入力                                       |         |
| する事項                                         | 1. (1) 基本情報 (診療科)              | 目)                              |                | 未入力         |                     | 入力                                       |         |
|                                              | 1. (1) 基本清報 (診療役用) 詳細          |                                 |                |             | 未入力                 |                                          | 1.0     |
|                                              |                                |                                 |                |             |                     |                                          |         |

※ 報告のクリック漏れが多いので注意してください。